# How to Register for the Praxis Core Exam

**Department of Educational Studies** 

Seton Hall University

# Register for the Core Exam at this link: <u>https://www.ets.org/praxis/register</u> It will take you to this website.

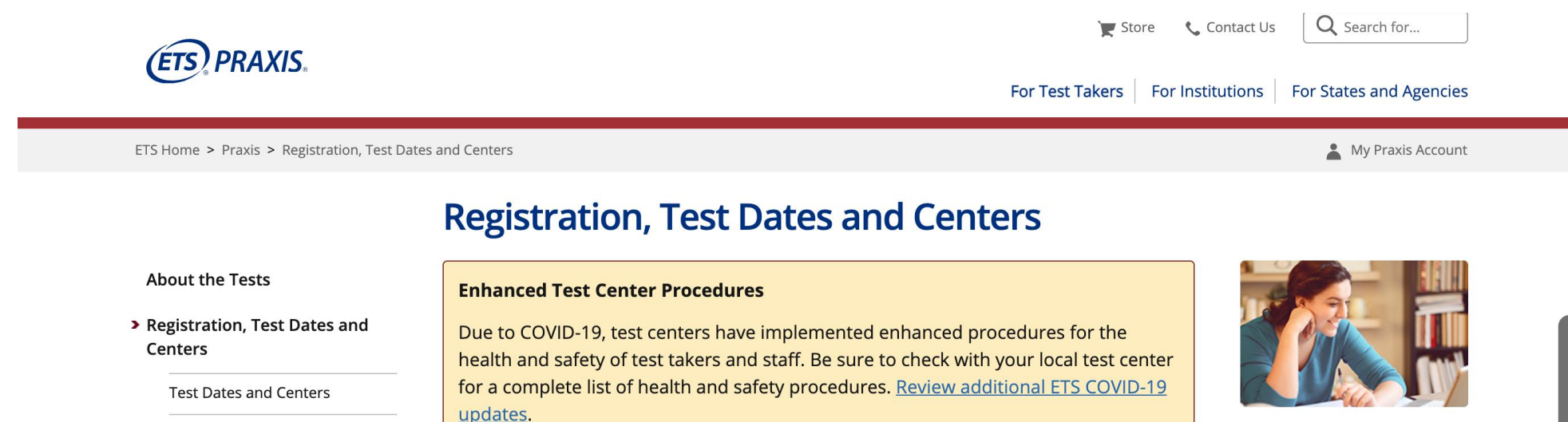

All Praxis<sup>®</sup> tests are delivered by computer, except for Braille Proficiency (0633). Learn

how to register for the Braille Proficiency (0633) test. See Test Dates and Centers for

Review the policies in *The Praxis*<sup>®</sup> <u>Tests Information</u>

**Braille Proficiency** 

Retention

On Test Day

Scores

Prepare for a Test

Disability Accommodations **V** 

PLNE Accommodations (ESL)

Change/Cancel Registration

Acknowledgment and Document

more information.

**Register for the Test** 

**Before You Register:** 

Bulletin (PDF).

Feedback

Khan Academy<sup>®</sup> Official <u>Praxis</u><sup>®</sup> Core Prep Build the reading, writing and mathematics skills you need to succeed on the Praxis Core

tests with this free online resource.

## Explore Praxis Test Preparation

Prepare for your test with interactive practice tests and

Scroll down to where it says, "Register Online". Click on the blue box that says, "Register Online Now".

## **Register Online**

- Register online for a test with a credit/debit card or PayPal<sup>®</sup>.
- Print your admission ticket and bring it with you to the test center. Your admission ticket is important because it contains the test center address and reporting time on test day. While you are not *required* to present it at the test center, test center personnel may ask you for it. It is better to have a hard copy because test personnel may not accept an image of the ticket on your phone.

**Register Online Now** 

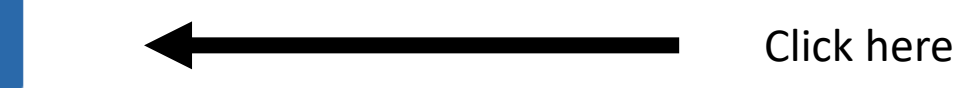

You will be prompted to either sign into an existing account or create a new user account . If you already have an account with ETS, sign in; if not, click on "Create Account" and go through the necessary steps.

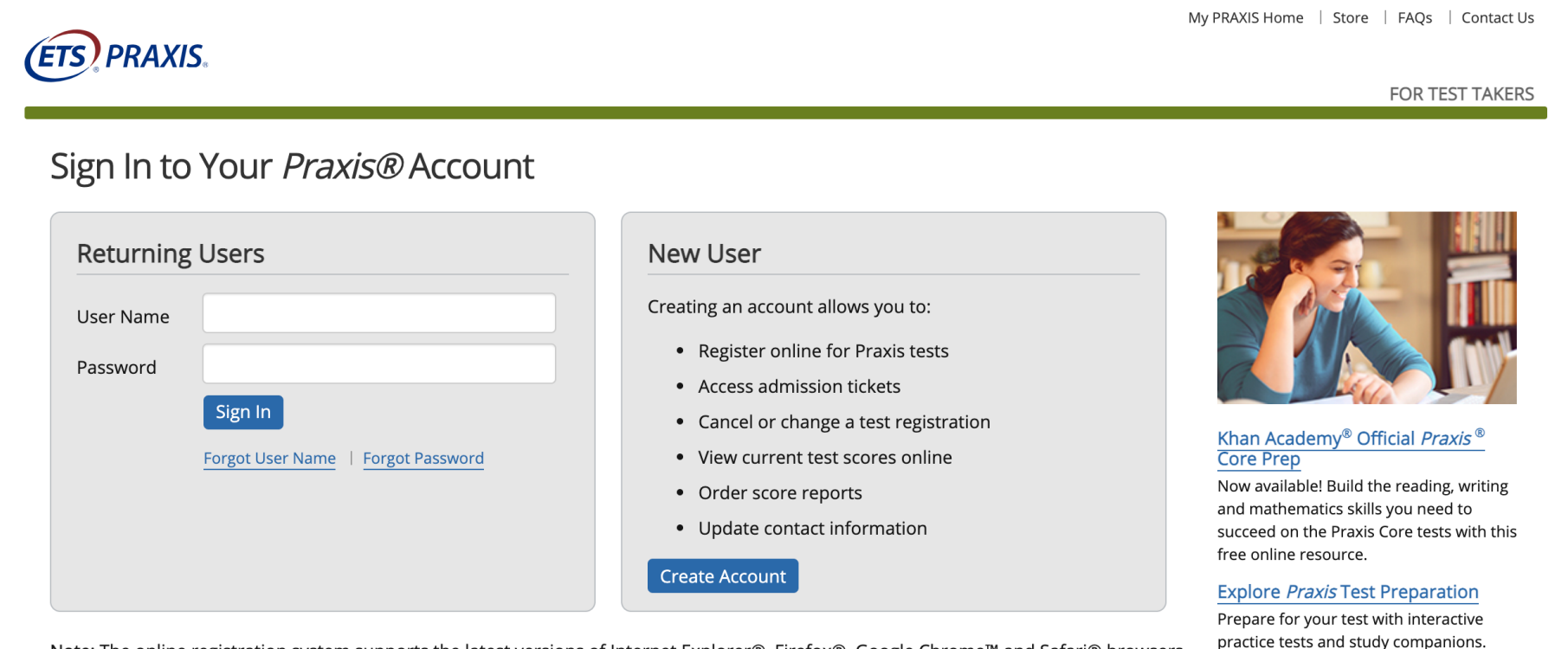

Note: The online registration system supports the latest versions of Internet Explorer®, Firefox®, Google Chrome<sup>™</sup> and Safari® browsers. Please use one of these browsers to access the registration and reporting site.

For security reasons, the system may time out after 30 minutes of inactivity. If you browse any pages outside of ets.org, the site will be considered inactive. Navigating within the site will keep your session active.

# After signing into your ETS account, you will be brought to this screen. Click on "Register for a Praxis Test".

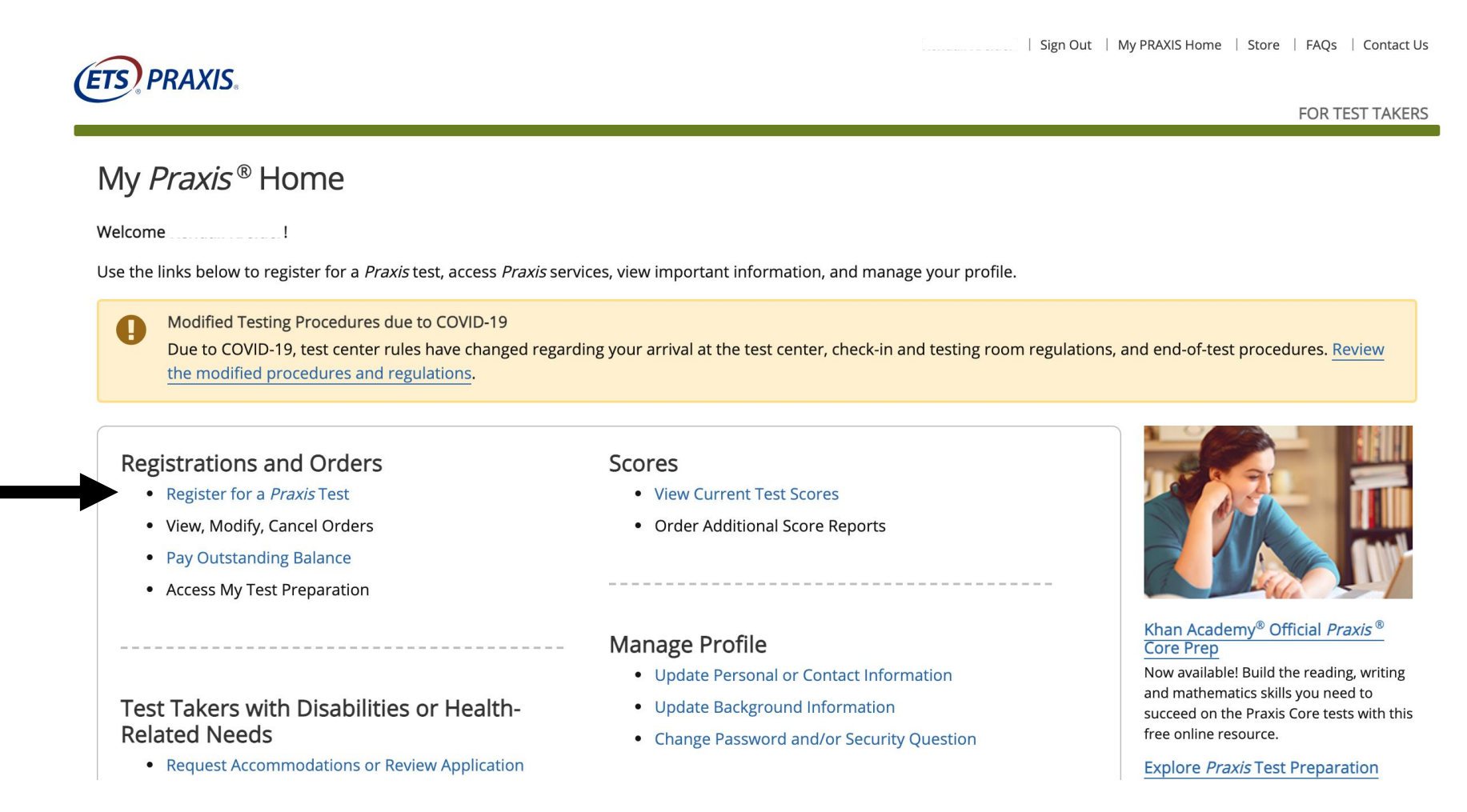

You will be taken to this screen. Read page contents (you may need to click on hyperlinks for more information/requirements), acknowledgements and click on "I Agree" at the bottom of the page.

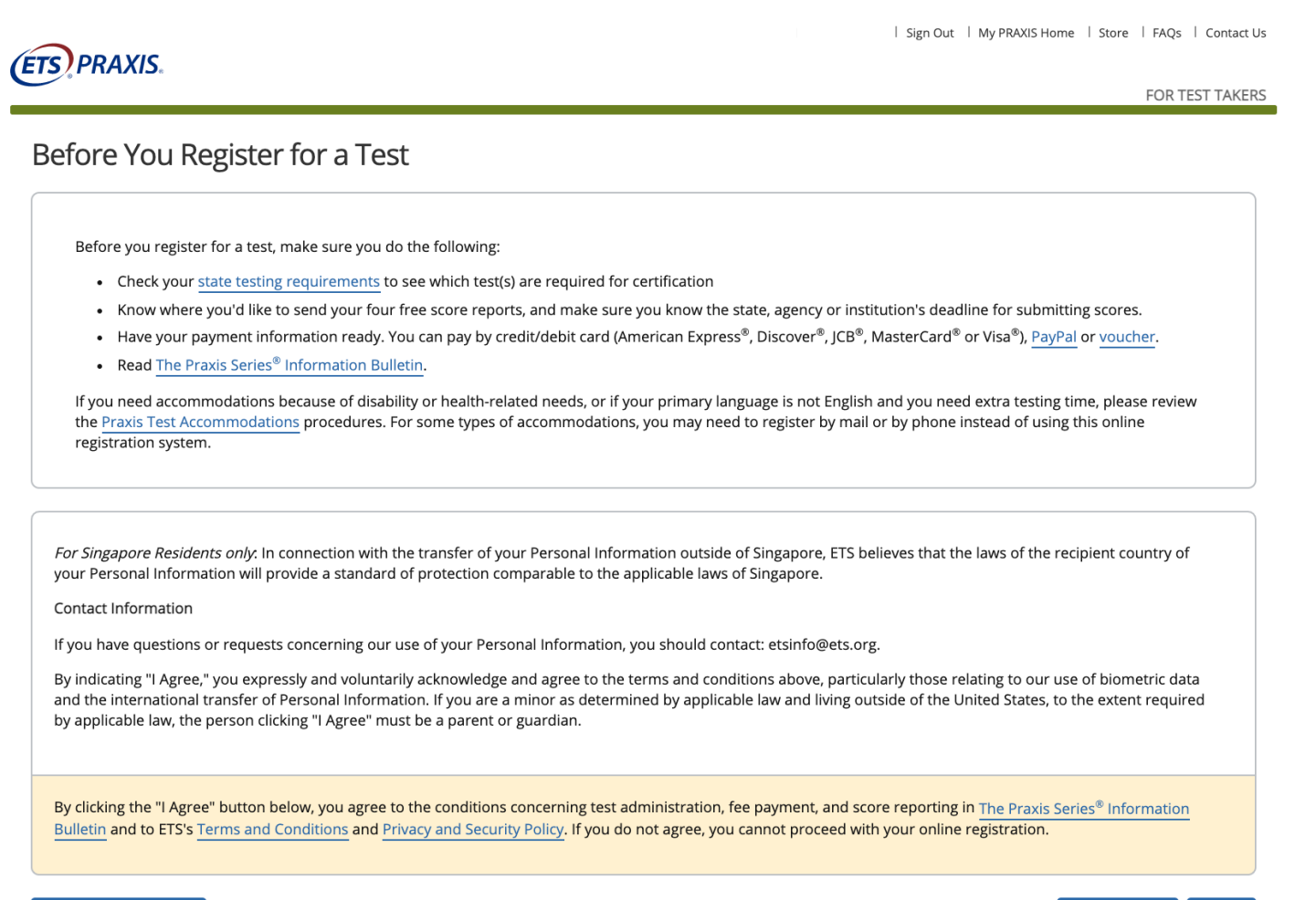

FOR TEST TAKERS

×

×

×

## Background Information

(ETS) PRAXIS

\*\* Strongly recommended. This information will be reported on your score reports.

The following questions are optional and will not affect your scores. Information regarding ethnicity will be included for states or institutions that receive electronic reporting. All questions (other than those marked with \*\*) are used for research purposes only and respondents will remain anonymous.

You can update these answers at any time, but information that appears on score reports must be updated at least one week prior to a score reporting date to appear on the report.

1. How do you describe yourself? : × - Select -2. What is your best language of communication? × - Select -3. What language(s) did you first learn as a child? : × - Select -4. What is the highest education level you have attained? : × - Select -\*\* 5. How many years has it been since you attended college or graduate school? : × - Select -\*\* 6. What is your cumulative undergraduate grade point average to date (based on a system where 4.0=A)? × - Select -\*\* 7. Are you or have you ever been enrolled in a teacher education program? : × - Select -\*\* 8. Your teaching status is: : - Select -× \*\*9. For which language other than English do you consider yourself proficient? ( select all that apply ) English only : Other : OSpanish : Chinese \*\* 10. Which of the following best describes your teacher preparation program? × - Select -\*\* 11. Do you intend to teach in the same state as the one in which you are currently taking the Praxis assessment? : × - Select -\*\* 12. In which kind of geographic area do you think you are most likely to teach next year? × - Select -\*\* 13. Undergraduate major field : × - Select -\*\* 14. Graduate major field : - Select 15. Certification field 1 : - Select -16. Certification field 2 : - Select -

Fill out personal background information and click on "Continue" at the bottom of <u>th</u>e page. Once you click on "Continue" after filling out background information, you will be brought to this page. You will first select a Certifying State or National Agency; choose "New Jersey". Next you will select a State Agency; choose "New Jersey Department of Education".

| ETS PRAXIS                                                                                                    | Sign Out   My PRAXIS Home   Store   FAQs                                                                                                    | ETS PRAXIS                                                                                                    | Sign Out   My PRAXIS Home   Store   FAQs   Contact Us                                                                                                    |
|----------------------------------------------------------------------------------------------------|----------------------------------------------------------------------------------------------------|----------------------------------------------------------------------------------------------------|----------------------------------------------------------------------------------------------------|
| Schedule Tests         Score Recipients         Review         Payment         Order Co           Search and Select Tests                                                                                                    | mplete                                                                                                    | Schedule Tests         Score Recipients         Review         Payment         Order           Search and Select Tests         Search and Select Tests         Search and Search and Search | r Complete                                                                                                    |
| <ul> <li>Search Tests</li> <li>State / Agency Required Tests:</li> <li>Select a state or agency to see which tests are required for teacher licensure.<br/>If you are not sure which tests are required for your specific license or<br/>certificate, check the <u>State Requirements</u>.</li> <li>Certifying State or National Agency <ul> <li>Select -</li> </ul> </li> <li>State Agency: <ul> <li>Select -</li> </ul> </li> <li>Search</li> </ul> | College / University Required Tests<br>If your Educational Preparation Program (EPP) requires taking a Praxis test<br>that your State Department of Education does not use for teacher licensure,<br>please click on "EPP Test Requirements" below to search for the Praxis test<br>you need.<br>EPP Test Requirements | <ul> <li>Search Tests</li> <li>State / Agency Required Tests:</li> <li>Select a state or agency to see which tests are required for teacher licensure. If you are not sure which tests are required for your specific license or certificate, check the <u>State Requirements</u>.</li> <li>Certifying State or National Agency</li> <li>New Jersey</li> <li>State Agency:</li> <li>NEW JERSEY DEPT OF EDUCATION</li> <li>Search</li> </ul>                                                                                                    | College / University Required Tests<br>If your Educational Preparation Program (EPP) requires taking a Praxis test<br>that your State Department of Education does not use for teacher licensure,<br>please click on "EPP Test Requirements" below to search for the Praxis test<br>you need.<br>EPP Test Requirements |
|                                                                                                    |                                                                                                    | You will the                                                                                                    | n click Search once                                                                                                    |

you have completed the above

steps.

#### Search and Select Tests

| Search Tests                                                                                                    |                                                                                                    |
|----------------------------------------------------------------------------------------------------|----------------------------------------------------------------------------------------------------|
| Late / Agency Required Tests:<br>lefa a state or agency to see which tests are required for teacher licensure.<br>you are not sue which tests are required for your specific license or<br>rithitast, ones the <u>State Requirements</u> .<br>entrying State or National Agency<br>New Jersev<br>ate Agency: | College / University Required Tests<br>If your Educational Preparation Program (EPP) requires taking a Pravis test<br>that your State Department of Education does not use for teacher licensure,<br>please cick on "EPP Test Requirements" below to search for the Pravis test<br>you need.<br>EPP Test Requirements |
| NEW IRREY DEPT OF EDUCATION                                                                                                    |                                                                                                    |

Select the Tests You Want to Take

Select up to four tests, then click "Continue".

- Most computer-delivered tests are offered during testing windows; some are offered year round by appointment.
- . Reduced test fees are available when you select the Core Academic Skills for Educators (Core): Combined Test (5752). The Core: Combined test is \$150.
- Inclusion here does not guarantee seat availability at your chosen test center.
- New CORE test codes (5752, 5733, 5723, & 5713) are being introduce in Fail 2019. Please check your state testing requirements prior to selecting a CORE test to ensure that
  you have chosen the required test for your state. Click here for more information.

Search Results for "New Jersey: NEW JERSEY DEPT OF EDUCATION" 37 Result(s)

| - 6 | Colort | Tart Nama                                           | Code | a Duration a | Tart Dater (based on test center suplishility)         |
|-----|--------|-----------------------------------------------------|------|--------------|--------------------------------------------------------|
| ľ   | 0      | Art: Content Knowledge                              | 5134 | 150 minutes  | Available in test centers                              |
| ľ   | 0      | Biology: Content Knowledge                          | 5235 | 180 minutes  | Available in test centers and for Praxis Test at Home. |
| ľ   | 0      | Business Education: Content Knowledge               | 5101 | 150 minutes  | Available in test centers and for Praxis Test at Home. |
| ľ   | 0      | Chemistry: Content Knowledge                        | 5245 | 180 minutes  | Available in test centers and for Praxis Test at Home. |
| ľ   | ٥      | Core Academic Skills For Educators:<br>Mathematics  | 5733 | 120 minutes  | Available in test centers and for Praxis Test at Home. |
| ľ   | 0      | Core Academic Skills For Educators:<br>Reading      | 5713 | 120 minutes  | Available in test centers and for Praxis Test at Home. |
| ľ   | 0      | Core Academic Skills For Educators: Writing         | 5723 | 120 minutes  | Available in test centers and for Praxis Test at Home. |
| ľ   | 0      | Core Combined                                       | 5752 | 300 minutes  | Available in test centers and for Praxis Test at Home. |
| I   | •      | Early Childhood Education                           | 5025 | 150 minutes  | Available in test centers and for Praxis Test at Home. |
|     | ٥      | Earth & Space Sciences: Content<br>Knowledge        | 5571 | 180 minutes  | Available in test centers and for Praxis Test at Home. |
| I   | •      | Elementary Ed: Reading and Language Arts            | 5002 | 120 minutes  | Available in test centers and for Praxis Test at Home. |
|     | 0      | Elementary Education: Mathematics                   | 5003 | 90 minutes   | Available in test centers and for Praxis Test at Home. |
| I   | 0      | Elementary Education: Multiple Subjects             | 5001 | 300 minutes  | Available in test centers and for Praxis Test at Home. |
|     | 0      | Elementary Education: Science                       | 5005 | 90 minutes   | Available in test centers and for Praxis Test at Home. |
|     | 0      | Elementary Education: Social Studies                | 5004 | 90 minutes   | Available in test centers and for Praxis Test at Home. |
|     | 0      | English Language Arts: Content Knowledge            | 5038 | 180 minutes  | Available in test centers and for Praxis Test at Home. |
| L   | •      | Family and Consumer Sciences                        | 5122 | 150 minutes  | Available in test centers and for Praxis Test at Home. |
|     | •      | French: World Language                              | 5174 | 210 minutes  | Available in test centers                              |
| L   | •      | General Science: Content Knowledge                  | 5435 | 180 minutes  | Available in test centers and for Praxis Test at Home. |
|     | •      | German: World Language                              | 5183 | 210 minutes  | Available in test centers                              |
| L   | •      | Health and Physical Education: Content<br>Knowledge | 5857 | 150 minutes  | Available in test centers and for Praxis Test at Home. |
|     | 0      | Marketing Education                                 | 5561 | 150 minutes  | Available in test centers                              |
| L   | •      | Mathematics: Content Knowledge                      | 5161 | 180 minutes  | Available in test centers and for Praxis Test at Home. |
|     | 0      | Middle School English Language Arts                 | 5047 | 180 minutes  | Available in test centers and for Praxis Test at Home. |
| L   | •      | Middle School Mathematics                           | 5169 | 150 minutes  | Available in test centers and for Praxis Test at Home. |
|     | •      | Middle School Science                               | 5440 | 180 minutes  | Available in test centers and for Praxis Test at Home. |
| L   | •      | Middle School Social Studies                        | 5089 | 150 minutes  | Available in test centers and for Praxis Test at Home. |
|     | •      | Music: Content Knowledge                            | 5113 | 150 minutes  | Available in test centers                              |
| L   | •      | Physical Education: Content Knowledge               | 5091 | 150 minutes  | Available in test centers                              |
| L   | •      | Physics: Content Knowledge                          | 5265 | 180 minutes  | Available in test centers and for Praxis Test at Home. |
|     | •      | Social Studies: Content Knowledge                   | 5081 | 150 minutes  | Available in test centers and for Praxis Test at Home. |
|     | 0      | Spanish: World Language                             | 5195 | 210 minutes  | Available in test centers                              |
|     | 0      | Speech Communication: Content<br>Knowledge          | 5221 | 150 minutes  | Available in test centers                              |
| ĺ   | 0      | Speech-Language Pathology                           | 5331 | 180 minutes  | Available in test centers and for Praxis Test at Home. |
| l   | ٥      | Teaching Reading: K-12                              | 5206 | 180 minutes  | Available in test centers and for Praxis Test at Home. |
| l   | 0      | Technology Education                                | 5051 | 150 minutes  | Available in test centers and for Praxis Test at Home. |
| - E |        | Theatre                                             | 5641 | 150 minuter  | Available in text centerr                              |

# You are then given this list of tests to choose from.

Here you are selecting the test you want to take. You can either choose "Core Combined" to take all three together <u>or</u> choose all three separately (Core Academic Skills For Educators: Mathematics, Core Academic Skills For Educators: Reading, and Core Academic Skills For Educators: Writing).

- Reading 5713, pass score 156
- Writing 5723, pass score 162
- Math 5733, pass score 150
- Combined 5752

## \*Zoomed in picture from last slide

| Select | Test Name 🔶                                        | Code | Duration    | \$<br>Test Dates (based on test center availability)                                                                                                    |
|--------|----------------------------------------------------|------|-------------|----------------------------------------------------------------------------------------------------|
|        | Art: Content Knowledge                             | 5134 | 150 minutes | Available in test centers                                                                                                    |
|        | Biology: Content Knowledge                         | 5235 | 180 minutes | Available in test centers and for <i>Praxis</i> Test at Home.                                                                                                    |
|        | Business Education: Content Knowledge              | 5101 | 150 minutes | Available in test centers and for <i>Praxis</i> Test at Home.                                                                                                    |
|        | Chemistry: Content Knowledge                       | 5245 | 180 minutes | Available in test centers and for <i>Praxis</i> Test at Home.                                                                                                    |
|        | Core Academic Skills For Educators:<br>Mathematics | 5733 | 120 minutes | Available in test centers and for <i>Praxis</i> Test at Home.                                                                                                    |
|        | Core Academic Skills For Educators:<br>Reading     | 5713 | 120 minutes | Available in test centers and for <i>Praxis</i> Test at Home.                                                                                                    |
|        | Core Academic Skills For Educators: Writing        | 5723 | 120 minutes | Available in test centers and for <i>Praxis</i> Test at Home.                                                                                                    |
|        | Core Combined                                      | 5752 | 300 minutes | Available in test centers and for <i>Praxis</i> Test at Home.                                                                                                    |
|        | Early Childhood Education                          | 5025 | 150 minutes | Available in test centers and for <i>Praxis</i> Test at Home.                                                                                                    |
| 0      |                                                    |      | 100         | A sufficient to a second state of the provident second state of the second state of the second state of th |

Once you select the desired test, scroll to the bottom of the page and click on "Continue".

| 0 | Core Academic Skills For Educators:<br>Mathematics  | 5733 | 120 minutes | Available in test centers and for Praxis Test at Home. |
|---|-----------------------------------------------------|------|-------------|--------------------------------------------------------|
| 0 | Core Academic Skills For Educators:<br>Reading      | 5713 | 120 minutes | Available in test centers and for Praxis Test at Home. |
| 0 | Core Academic Skills For Educators: Writing         | 5723 | 120 minutes | Available in test centers and for Praxis Test at Home. |
|   | Core Combined                                       | 5752 | 300 minutes | Available in test centers and for Praxis Test at Home. |
| 0 | Early Childhood Education                           | 5025 | 150 minutes | Available in test centers and for Praxis Test at Home. |
| 0 | Earth & Space Sciences: Content Knowledge           | 5571 | 180 minutes | Available in test centers and for Praxis Test at Home. |
| 0 | Elementary Ed: Reading and Language Arts            | 5002 | 120 minutes | Available in test centers and for Praxis Test at Home. |
| 0 | Elementary Education: Mathematics                   | 5003 | 90 minutes  | Available in test centers and for Praxis Test at Home. |
| 0 | Elementary Education: Multiple Subjects             | 5001 | 300 minutes | Available in test centers and for Praxis Test at Home. |
| 0 | Elementary Education: Science                       | 5005 | 90 minutes  | Available in test centers and for Praxis Test at Home. |
| 0 | Elementary Education: Social Studies                | 5004 | 90 minutes  | Available in test centers and for Praxis Test at Home. |
| 0 | English Language Arts: Content Knowledge            | 5038 | 180 minutes | Available in test centers and for Praxis Test at Home. |
| 0 | Family and Consumer Sciences                        | 5122 | 150 minutes | Available in test centers and for Praxis Test at Home. |
| 0 | French: World Language                              | 5174 | 210 minutes | Available in test centers                              |
| 0 | General Science: Content Knowledge                  | 5435 | 180 minutes | Available in test centers and for Praxis Test at Home. |
| 0 | German: World Language                              | 5183 | 210 minutes | Available in test centers                              |
| 0 | Health and Physical Education: Content<br>Knowledge | 5857 | 150 minutes | Available in test centers and for Praxis Test at Home. |
| 0 | Marketing Education                                 | 5561 | 150 minutes | Available in test centers                              |
| 0 | Mathematics: Content Knowledge                      | 5161 | 180 minutes | Available in test centers and for Praxis Test at Home. |
| 0 | Middle School English Language Arts                 | 5047 | 180 minutes | Available in test centers and for Praxis Test at Home. |
| 0 | Middle School Mathematics                           | 5169 | 150 minutes | Available in test centers and for Praxis Test at Home. |
| 0 | Middle School Science                               | 5440 | 180 minutes | Available in test centers and for Praxis Test at Home. |
| 0 | Middle School Social Studies                        | 5089 | 150 minutes | Available in test centers and for Praxis Test at Home. |
| 0 | Music: Content Knowledge                            | 5113 | 150 minutes | Available in test centers                              |
| 0 | Physical Education: Content Knowledge               | 5091 | 150 minutes | Available in test centers                              |
| 0 | Physics: Content Knowledge                          | 5265 | 180 minutes | Available in test centers and for Praxis Test at Home. |
| 0 | Social Studies: Content Knowledge                   | 5081 | 150 minutes | Available in test centers and for Praxis Test at Home. |
| 0 | Spanish: World Language                             | 5195 | 210 minutes | Available in test centers                              |
| 0 | Speech Communication: Content<br>Knowledge          | 5221 | 150 minutes | Available in test centers                              |
| 0 | Speech-Language Pathology                           | 5331 | 180 minutes | Available in test centers and for Praxis Test at Home. |
| 0 | Teaching Reading: K-12                              | 5206 | 180 minutes | Available in test centers and for Praxis Test at Home. |
| 0 | Technology Education                                | 5051 | 150 minutes | Available in test centers and for Praxis Test at Home. |
| 0 | Theatre                                             | 5641 | 150 minutes | Available in test centers                              |

Read information on the page. Choose your preference for sharing/not sharing your test data with Khan Academy. Then, check to make sure that you selected the correct test (you can go back to make any necessary changes). If you selected the correct test, click on "Schedule Computer Test(s)".

|                  | (ETS) PRAXIS                                                                                                    |                                                                                                    | Sign Out                                                                                             | My PRAXIS Home   Store   FAQs   Contact Us                                            |                |
|------------------|----------------------------------------------------------------------------------------------------|----------------------------------------------------------------------------------------------------|----------------------------------------------------------------------------------------------------|---------------------------------------------------------------------------------------|----------------|
|                  |                                                                                                    |                                                                                                    |                                                                                                    | FOR TEST TAKERS                                                                       |                |
|                  | Schedule Tests Score Recipients Rev                                                                                                    | view Payment Order Complete                                                                                                    |                                                                                                    |                                                                                       |                |
|                  | Schedule Tests                                                                                                    |                                                                                                    |                                                                                                    |                                                                                       |                |
| Read, and choose | You have selected the following test(s). You will also tests, or you may choose to test at a different test ce includes time for tutorials and directional screens the                                                                     | have to select a test center, date, and time for ea<br>nter for each one. Check "Schedule Test(s)" to ch<br>at may be included in the test. Actual testing tim | ach test, one at a time. You may choc<br>neck seat availability for the first test<br>e may be less. | ose to test at the same test center for all<br>listed below. The duration time listed |                |
| preference.      | In 2019, ETS partnered with Khan Academy<br>are using these test prep resources, and ho<br>data, specifically, total minutes of test pract<br>was created, final score goal, and full pract<br>sharing or not. Please review ETS's consent |                                                                                                    |                                                                                                    |                                                                                       |                |
|                  | Please read the statement below and indicate wheth<br>Efficacy Study.                                                                                                    | er or not you consent for ETS and Khan Academ                                                                                                    | y to include your personal informati                                                                 | on in the Praxis® Test Practice Product                                               |                |
|                  | O I consent to allow ETS and Khan Academy to excl<br>withdraw my consent at any time by contacting ETS                                                                                                    | nange my personal information in connection wi                                                                                                    | th <i>Praxis</i> <sup>®</sup> Test Practice Product Effi                                             | cacy Study. I understand that I may                                                   |                |
|                  | O I do not consent. <i>ETS and Khan Academy will exc</i>                                                                                                    | lude your personal information from the study.                                                                                                    |                                                                                                    |                                                                                       |                |
| Click here to go | $\bigcirc$ l did not use Khan Academy free test prep                                                                                                    |                                                                                                    |                                                                                                    |                                                                                       |                |
| back and make    | Computer-delivered tests are scheduled one at a tim                                                                                                    | ie.                                                                                                    |                                                                                                    |                                                                                       | Click here to  |
| shangos          | Selected Tests                                                                                                    | Code                                                                                                    | Duration                                                                                             | Action                                                                                | schedule test. |
| lianges.         | Core Combined                                                                                                    | 5752                                                                                                    | 300 minutes                                                                                          | Remove                                                                                |                |
|                  | ← Add Test(s)                                                                                                    |                                                                                                    |                                                                                                    | Schedule Computer Test(s) 🔿                                                           |                |

You will then be brought to this screen where you will have three different options to find a test center: Test at home, by Zip Code, and by Location. You will also see your test/code presented at the top. This allows you to further confirm that you are scheduling the correct test.

| PRAXIS                                                                      |                      |                                                       |                                    | Sign Out   M        | /ly PRAXIS Home   Store         | FAQs   Cont |
|-----------------------------------------------------------------------------|----------------------|-------------------------------------------------------|------------------------------------|---------------------|---------------------------------|-------------|
|                                                                             |                      |                                                       |                                    |                     |                                 | FOR TEST TA |
| Schedule Tests Score Recipients Revie                                       | w Payme              | nt Order Complete                                     | e                                  |                     |                                 |             |
| chadula Cara Combinad (E7                                                   | ED) Toct             |                                                       |                                    |                     |                                 |             |
| schedule Core Complhed (57                                                  | 52) Test             |                                                       |                                    |                     |                                 |             |
| Test C                                                                      | Iode                 | Duration                                              | Test Center                        |                     | Test Date and<br>Reporting Time | Pr          |
| ➔ Core Combined 5                                                           | 5752                 | 300 minutes                                           |                                    |                     |                                 |             |
| - Search Test Centers<br>Test at Home                                       | Enter th<br>take the | e U.S. ZIP code where yo<br>above test(s) on your sel | u would like to<br>lected date, or | Find Test Centers b | y Location                      |             |
| <i>Praxis</i> tests at home Info                                            | select a<br>by locat | country (and state) to fin<br>ion.                    | d test centers                     | Country:            | ~                               |             |
| □ I agree to the <i>Praxis</i> tests at home terms and conditions. Schedule | Find Tes             | t Centers Nearest to this<br>ZIP Code:                | U.S. ZIP Code                      | State/Territory:    | ✓                               |             |
| <b>↑</b>                                                                    | Search               |                                                       |                                    | Search              |                                 |             |

| Sign Out | My PRAXIS Home | Store | FAQs | Contact Us

FOR TEST TAKERS

For this example, we will use Seton Hall's zip code (07079). Once you enter your preferred zip code, select "Search"; test sites near that zip code with populate. Choose a site that works for you.

Sussex County Community College is chosen for the purpose of this example.

Once you choose a test center, click on "Continue" at the bottom right of the page.

## ETS PRAXIS

| Schedule Tests | Score Recipients | Review | Payment | Order Complete |
|----------------|------------------|--------|---------|----------------|
|                |                  |        | •••••   |                |

## Schedule Core Combined (5752) Test

| Test          | Code | Duration    | Test Center | Test Date and<br>Reporting Time | Price |
|---------------|------|-------------|-------------|---------------------------------|-------|
| Core Combined | 5752 | 300 minutes |             |                                 |       |

## Find a Test Center

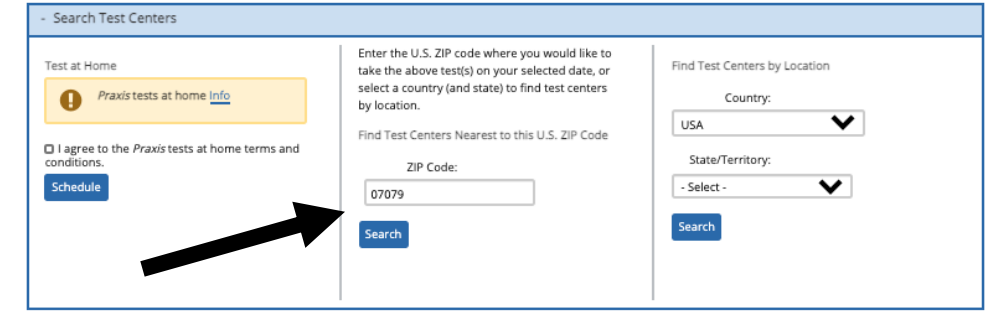

#### Select a Test Center

Select a test center below to see available dates. To select a test center, click the corresponding "Select" link. Or modify your search above.Center addresses shown are as known at this time; please be aware that actual location at an institution might change closer to the test date. Distances shown are approximate

Search Results for 07079

| Test Center                                         | Location               | Code      | Distance    |
|-----------------------------------------------------|------------------------|-----------|-------------|
| O New Jersey - Clark                                | CLARK, NJ 07066        | APCN-5858 | 8.45 miles  |
| O New Jersey - Clark                                | CLARK, NJ 07066        | APCN-5871 | 8.46 miles  |
| O KnM Testing Center                                | LYNDHURST, NJ 07071    | STN12301A | 8.47 miles  |
| O Americas Training Center LLC                      | LYNDHURST, NJ 07071    | STN15276A | 9.09 miles  |
| O Chindlers Academy                                 | UNION CITY, NJ 07087   | STN15090A | 12.73 miles |
| O Manhattan - New York/Financial District           | NEW YORK, NY 10004     | APCN-4237 | 13.39 miles |
| O Manhattan - New York                              | NEW YORK, NY 10119     | APCN-0040 | 14.04 miles |
| O Manhattan - New York                              | NEW YORK, NY 10119     | APCN-0041 | 14.04 miles |
| O Manhattan - New York                              | NEW YORK, NY 10119     | APCN-0042 | 14.04 miles |
| O Manhattan - New York                              | NEW YORK, NY 10119     | APCN-0043 | 14.04 miles |
| O NYC MegaCenter - Broadway (Lab 3)                 | NEW YORK, NY 10001     | APCN-4253 | 14.26 miles |
| O NYC MegaCenter - Broadway (Lab 2)                 | NEW YORK, NY 10001     | APCN-4252 | 14.26 miles |
| O NYC MegaCenter - Broadway (Lab 1)                 | NEW YORK, NY 10001     | APCN-4251 | 14.26 miles |
| O NYC MegaCenter - Broadway (Lab 4)                 | NEW YORK, NY 10001     | APCN-4254 | 14.26 miles |
| O New Jersey - Fairlawn                             | FAIRLAWN, NJ 07410     | APCN-0033 | 14.68 miles |
| O Fairlawn                                          | FAIRLAWN, NJ 074104603 | APCN-4119 | 14.68 miles |
| O Fair Lawn                                         | FAIR LAWN, NJ 07410    | APCN-4102 | 14.68 miles |
| O New Jersey - Fairlawn                             | FAIR LAWN, NJ 07410    | APCN-4120 | 14.75 miles |
| O Brooklyn NY - Bridge Street                       | BROOKLYN, NY 11201     | APCN-4236 | 14.95 miles |
| O Brooklyn NY - Bridge Street                       | BROOKLYN, NY 11201     | APCN-4235 | 14.95 miles |
| O Queens 59-17 Junction Blvd                        | QUEENS, NY 11368       | APCN-4213 | 20.76 miles |
| Queens 59-17 Junction Blvd                          | QUEENS, NY 11368       | APCN-4212 | 20.76 miles |
| Brookdale Community College                         | LINCROFT, NJ 07738     | STN14856A | 29.54 miles |
| <ul> <li>Sussex County Community College</li> </ul> | NEWTON, NJ 07860       | STN14899A | 33.92 miles |
| O New York - Purchase                               | PURCHASE, NY 10577     | APCN-4203 | 34.54 miles |
| O Long Island - Westbury                            | WESTBURY, NY 11590     | APCN-4215 | 35.31 miles |
| O Long Island - Westbury                            | WESTBURY, NY 11590     | APCN-4214 | 35.31 miles |
| O DEV SUPPORT LAB (DO NOT REGISTER FOR THIS SITE)   | PRINCETON, NJ 08540    | STNDEVLAB | 35.73 miles |

# Here, you are prompted to schedule the date and time of your test.

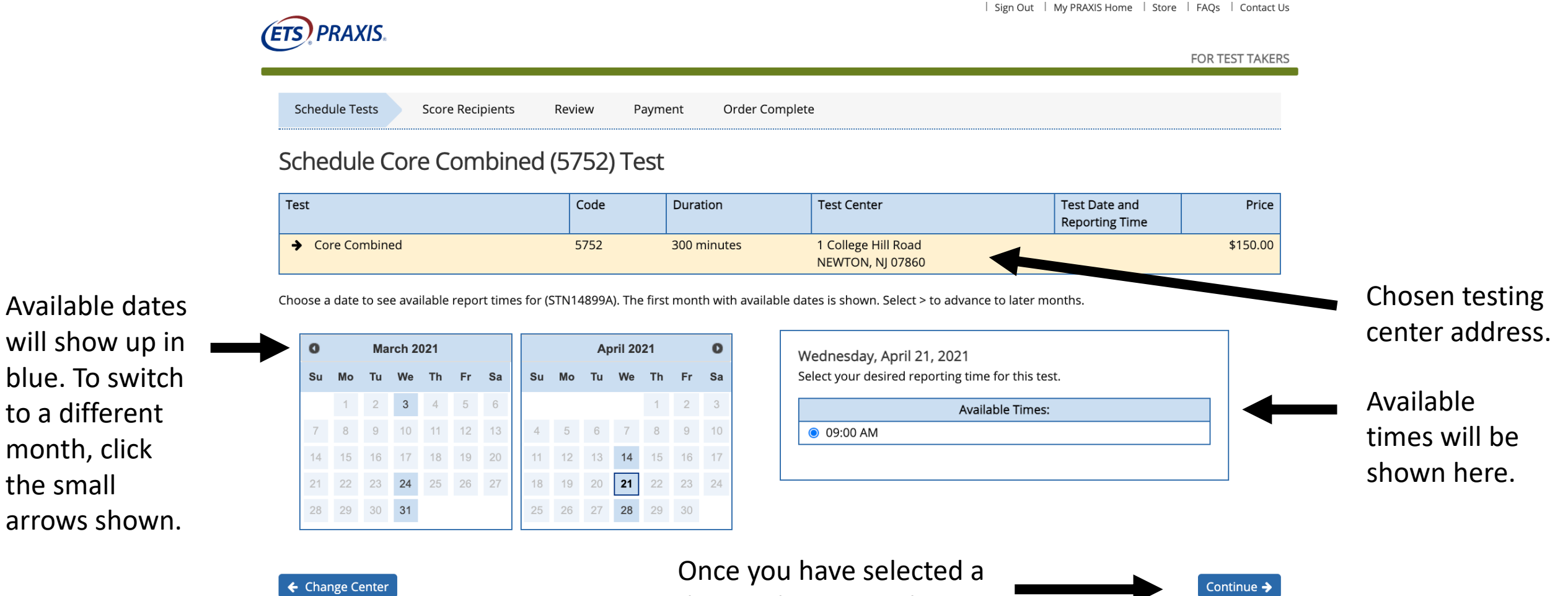

date and time to take your test, click continue.

to a different

month, click

arrows shown.

the small

This page is confirming the information you just selected. Triple check that everything is correct before clicking on "Confirm and Continue" on the bottom right.

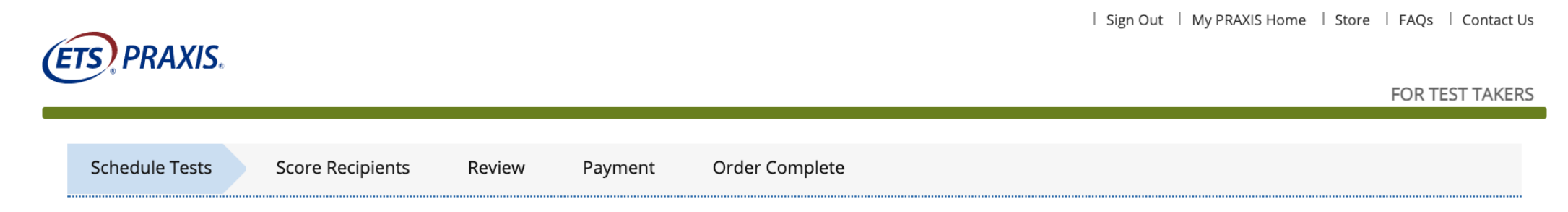

## **Confirm Your Testing Information**

You have requested seat(s) for the selected test(s). Please click the "Confirm" button to identify your Attending Institution and Score Recipients for the most recently added test. If the information is incorrect, click the appropriate "Edit" or "Remove" links.

You are not guaranteed a seat at your chosen test center(s) until you have completed the registration and payment process.

| Test             |      |             |                                                      |                                       |          |
|------------------|------|-------------|------------------------------------------------------|---------------------------------------|----------|
| Test Name        | Code | Duration:   | Test Center                                          | Test Date and Reporting Time          | Price    |
| Core Combined    | 5752 | 300 minutes | Sussex County Community College<br>NEWTON, NJ, 07860 | Wednesday, April 21, 2021<br>09:00 AM | \$150.00 |
| Remove This Test |      |             | Edit                                                 | Edit                                  |          |

Confirm and Continue ->

Review the test information listed very carefully: Test name, code, test center chosen, test date and reporting time chosen; note the price of the test. Once confirmed, click on "Confirm and Continue".

FOR TEST TAKERS

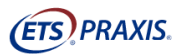

Schedule Tests Score Recipients Review Payment

Order Complete

## Identify Your Attending Institution

## Tell Us Where You Received Your Relevant Training

Please identify the college or university where you took the classes that most closely relate to the tests you are taking. This is for data analysis purposes only. Your individual score report will not be sent to your attending institution unless you also list them as one of your four free score recipients.

Note: If you cannot find your institution from the list provided, then you can skip this option by selecting the "Institution Not Found" button located at the bottom of the page after you have attempted your search.

| Insert "Seton    | - Search Institution                            |                                             |
|------------------|-------------------------------------------------|---------------------------------------------|
| Hall University" | Find Your Attending Institution by Name or Code | Find Your Attending Institution by Location |
| and click        | Seton Hall University                           | Country/Location: USA                       |
| Search .         | Search                                          | State/Territory: - Select -                 |
|                  |                                                 | Search                                      |

## Select Your Attending Institution

Select your attending institution by clicking its corresponding "Select" link below. Or modify your search above. Candidates who take the Speech-Language Pathology or Audiology test should select the code with (SLP/AUD) following the institution's name.

Search Results for Seton Hall University

2 Result(s)

Location Code Institution Name SETON HALL UNIVERSITY 400 S ORANGE AVE-471 JUBILEE 2811 S.ORANGE, New Jersey 07079 O SETON HALL UNIVERSITY SLP/AUD 400 SOUTH ORANGE AVE 0182 SOUTH ORANGE, New Jersey 070792689 Continue 🔶

> Once you have selected the institution, select "Continue".

Here you are identifying your "Attending Institution".

> Attending institutions will populate here, select "Seton Hall University (code 2811)".

Insert "Seton

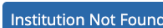

Here you are confirming the attending institution and the code (which is 2811). You also need to select to send your scores to Seton Hall.

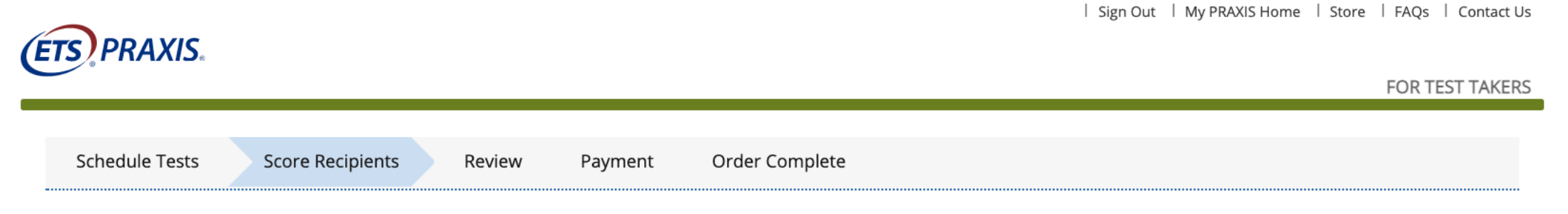

## Your Attending Institution

You have selected the following as the institution where you received training that most closely relates to the test(s) you are taking. If this is incorrect, click the "Remove" link.

| Attending Institution                              | Code |        |
|----------------------------------------------------|------|--------|
| SETON HALL UNIVERSITY 400 S ORANGE AVE-471 JUBILEE | 2811 | Remove |
| S.ORANGE, New Jersey 07079                         |      |        |

## Send Scores to Your Attending Institution

Would you like to send a score report to your Attending Institution as one of your four free score recipients?

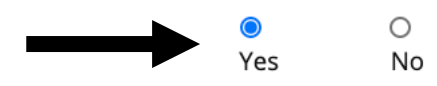

Select "Yes" to have your scores sent to Seton Hall. Select "Continue" after confirming the information above is correct and selecting "Yes" to the left.

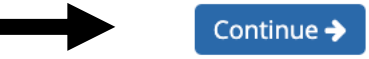

The next page confirms the score recipients you provided. It should state that the "New Jersey Department of Education" and "Seton Hall University" will be receiving your scores.

| (ETC) | DDAVIC      |
|-------|-------------|
| (EIJ) | <b>LUWW</b> |

| Sign Out | My PRAXIS Home | Store | FAQs | Contact Us

FOR TEST TAKERS

Schedule Tests Score Recipients Review

Payment Order Complete

## Your Score Recipients

Your Praxis® test scores will be sent to the recipients listed below.

- · If you wish to send your scores to additional recipients, click "Add a Score Recipient".
- You can send your scores to up to four authorized score recipients (for each paper-delivered test date or each computer-delivered test) at no additional cost. Additions or changes to your free recipients must be made online at least three days before your test date, not including the day of your test.
- Before the test, or up to 10 years after the test you can order additional score reports for a fee of \$50 each.
- Your score report will include your current score and highest score earned on each test taken over the last 10 years. Scores for a specific test will be sent to a recipient only
  if that recipient is eligible to receive those scores.
- If you see an Automatic Score Recipient listed below, it is because you are testing in a state that requires scores to be automatically sent to the department of education.

#### Your Score Report Copy

Score reports are available via your online account. You will receive an email when your score report has been posted. See <a href="https://www.ets.org/praxis/scores/get/">https://www.ets.org/praxis/scores/get/</a> for the score reporting schedule Your scores will be accessible through your account for 10 calendar years from the score reporting date. We recommend you download or print your report for your records.

## Add a Score Recipient

## Apr 21, 2021

Core Combined (5752)

| Recipient Type                           | Score Recipient                                                                      | Code | Additional Information | Action |
|------------------------------------------|--------------------------------------------------------------------------------------|------|------------------------|--------|
| Automatic Recipient                      | NEW JERSEY DEPT OF EDUCATION<br>CN 500, 100 RIVERVIEW PLAZA<br>TRENTON, NJ 086250500 | 7666 |                        |        |
| Additional Score Recipients<br>(Up to 4) | SETON HALL UNIVERSITY<br>400 S ORANGE AVE-471 JUBILEE<br>S.ORANGE, NJ 07079          | 2811 |                        | Remove |
|                                          |                                                                                      |      |                        |        |
|                                          |                                                                                      |      |                        |        |
|                                          |                                                                                      |      |                        |        |

Kansas, Oklahoma, Washington, D.C., or Wisconsin Licensure Applicants: If you are applying for licensure in one of these states, but completed your teacher preparation in another state, you must submit a score report to the appropriate state department or board of education (if it hasn't already been designated as an automatic score recipient), along with your licensure application.

Texas PACT Applicants: You must add Code 8330 TX PRE-ADM CONTENT TSTS (PACT) as a score recipient so your scores will be reported to the state of Texas.

+ Edit Attending Institution

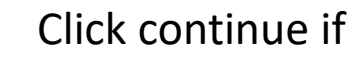

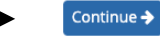

all is correct.

Sign Out | My PRAXIS Home | Store | FAQs | Contact Us

This page is offering ETS test materials to purchase if needed. Seton Hall does supply test prep materials as well.

If you want to purchase prep materials, check the box that states, "Yes, want to purchase this product" and determine the quantity. (FTC) DD AV

Select "Continue" at the bottom right-hand corner when you are done.

| Test Preparati                                                                                                    | on                                                                                                    |
|----------------------------------------------------------------------------------------------------|----------------------------------------------------------------------------------------------------|
| Would you like to purchas                                                                                                    | e any of the following test preparation products with your registration?* You can purchase test preparation products at any time, in the ETS Sto                                                                                                    |
| View System Requirement                                                                                                    | $\underline{s}$ for these products.                                                                                                    |
| *E-commerce services are<br>preparation materials.                                                                                                    | provided by Digital River, Inc., an Educational Testing Service Store e-commerce reseller. ETS has a no refund, no returns policy on priced test                                                                                                    |
| CORE Academic Shifts for<br>Educators Reading (S11)                                                                                                    | Core Academic Skills for Educators: Reading (5713), 90-Day Subscription                                                                                                    |
| Andreas interesting with the set of the set of the set | Khan Academy® Official Praxis® Core Prep is now available! This free, online test prep resource includes diagnostic tests,<br>instructional videos, interactive practice tests and study plans to help you prepare for the Praxis Core. Create your free account<br>today! |
|                                                                                                    | Use this interactive practice test to prepare for the Core Academic Skills for Educators: Reading test (5713) in a timed, online environment th<br>simulates the test. Practice using one full set of authentic test questions.                                            |
|                                                                                                    | After completing a practice test, you can view your results by content category, along with the correct answers and explanations of correct<br>answers.                                                                                                    |
|                                                                                                    | The purchase of each practice test has a limit of 90 days or 10 uses (whichever comes first), after which you will no longer be able to access i                                                                                                    |
|                                                                                                    | Each time you take a practice test, the same questions will appear in the same order. Retaking or repurchasing the same practice test does<br>give you different practice questions or change the order in which the questions are delivered.                              |
|                                                                                                    | Digital \$19.95                                                                                                    |
|                                                                                                    | Yes, I want to purchase this product                                                                                                    |
|                                                                                                    | Quantity 1                                                                                                    |
| CONT Academic thins for<br>Education: Writing (\$725)                                                                                                    | Core Academic Skills for Educators: Writing (5723), 90-Day Subscription                                                                                                    |
| en andre en en en en en en en en en en en en en                                                                                                    | Khan Academy® Official Praxis® Core Prep is now available! This free, online test prep resource includes diagnostic tests,<br>instructional videos, interactive practice tests and study plans to help you prepare for the Praxis Core. Create your free account<br>today! |
|                                                                                                    | Use this interactive practice test to prepare for the Core Academic Skills for Educators: Writing test (S723) in a timed, online environment the<br>simulates the test. Practice using one full set of authentic test questions.                                           |
|                                                                                                    | After completing a practice test, you can view your results by content category, along with the correct answers and explanations of correct<br>answers.                                                                                                    |
|                                                                                                    | The purchase of each practice test has a limit of 90 days or 10 uses (whichever comes first), after which you will no longer be able to access                                                                                                    |
|                                                                                                    | Each time you take a practice test, the same questions will appear in the same order. Retaking or repurchasing the same practice test does<br>give you different practice questions or change the order in which the questions are delivered.                              |
|                                                                                                    | Digital \$19.95                                                                                                    |
|                                                                                                    | Yes, I want to purchase this product                                                                                                    |
|                                                                                                    | Quantity 1                                                                                                    |
| CORE Assession Dates for<br>Education Medicandros                                                                                                    | Core Academic Skills for Educators: Mathematics (5733), 90-Day Subscription                                                                                                    |
| ATTAL                                                                                                    | Khan Academy® Official Praxis® Core Prep is now available! This free, online test prep resource includes diagnostic tests,<br>instructional videos, interactive practice tests and study plans to help you prepare for the Praxis Core. Create your free account<br>today! |
|                                                                                                    | Use this interactive practice test to prepare for the Core Academic Skills for Educators: Mathematics test (5733) in a timed, online environme<br>that simulates the test. Practice using one full set of authentic test questions.                                        |
|                                                                                                    | After completing a practice test, you can view your results by content category, along with the correct answers and explanations of correct answers.                                                                                                    |
|                                                                                                    | The purchase of each practice test has a limit of 90 days or 10 uses (whichever comes first), after which you will no longer be able to access i                                                                                                    |
|                                                                                                    | Each time you take a practice test, the same questions will appear in the same order. Retaking or repurchasing the same practice test does<br>give you different practice questions or change the order in which the questions are delivered.                              |
|                                                                                                    | Digital \$19.95                                                                                                    |
|                                                                                                    | Yes, I want to purchase this product                                                                                                    |
|                                                                                                    | Quantity 1                                                                                                    |

This page is to review your entire order. Review each section to ensure everything is correct.

#### TS) PRAXIS FOR TEST TAKERS Schedule Tests Score Recipients Review Payment Order Complete **Review Your Order** This page is not your Admission Ticket. You will receive a link to print your ticket after completing your order Check your contact information: Please review you contact information to ensure the information is accurate. You can make changes to your profile after completing your registration, up to 15 businesses days after you take the test. Check your test information: If you change your test center or date after you submit your order, you will be charged an additional fee of \$40. See Cancel/Change Policies. Change your score recipients: You may change or add any free score recipients up to three days before your test date, not including the day of your test. After that, you cannot change your free score recipients. You will be able to order additional score recipients for a fee for future scheduled test dates or previously reported score reports after you submit your order Your information Cancellations and refunds: After you submit your order, if you cancel a test registration no later than four full days before your test date, you will receive a partial refund. After that, you will not receive any refund. See Refund Policies will be found Address Date of Birth Candidate ID Email Address Action Number Wednesday, April 21, 2021 Cancel This Test Test Information Detail Code Additional Information Action Price \$150.00 Core Combined 5752 Remove Report Time 09:00 AM This is all Duration: 300 minutes STN14899A Test Center Sussex County Community College 1 College Hill Road Edit Administration Building B Room 317 NEWTON, NJ, 07860 Test Date and Wednesday, April 21, 2021 Edit Reporting Time 09:00 AM information that Attending SETON HALL UNIVERSITY 400 S ORANGE AVE-471 JUBILEE 2811 Edit Institution S.ORANGE, NJ, 07079 Score Recipients NEW IERSEY DEPT OF EDUCATION CN 500, 100 RIVERVIEW PLAZA was previously 7666 Free Automatic Score Recipient TRENTON, NJ, 086250500 SETON HALL UNIVERSITY 400 S ORANGE AVE-471 JUBILEE 2811 Remove Free inputted by you S.ORANGE, NJ, 07079 Add Total Surcharge \$0.00 along this Tax \$0.00 \$150.00 Subtotal process. Review Test Preparation Product Quantity Action Price it carefully to Add Test Preparat make sure that Order Total Type Item Price it is correct. Test Registration \$150.00 Test Date April 21, 2021 \$0.00 Annual Registration Fees

Additional Fees

Tax

Cancel Entire Orde

Test Preparation

here.

of the

Test Registration Subtotal

Test Prep Subtotal

Total For Order:

\$0.00

\$0.00 \$150.00

\$0.00

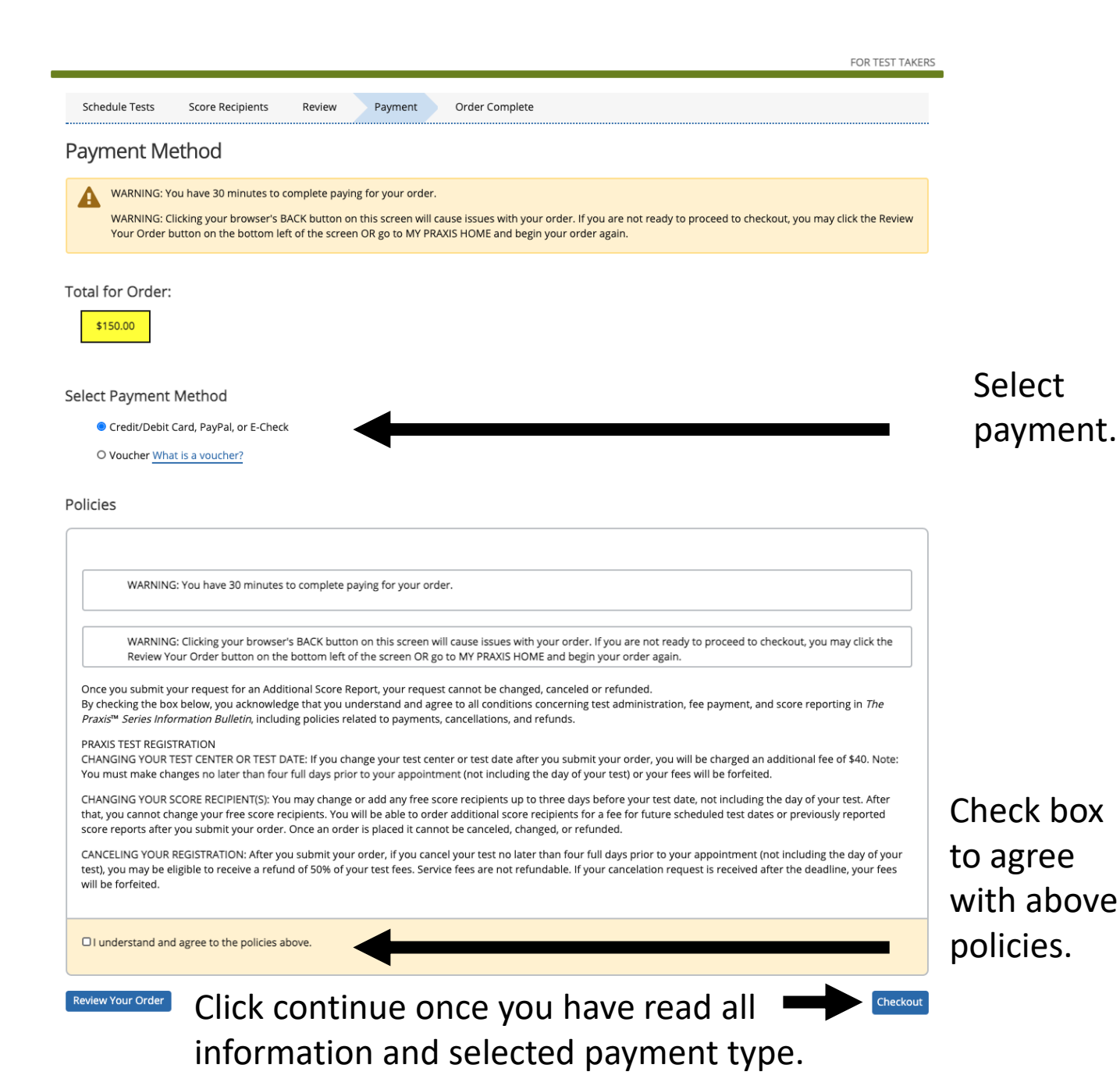

Read all the information presented on the "Payment Method" page carefully. Take note of the total for your order; note that you have 30 minutes to complete your transaction.

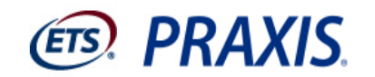

## FOR TEST TAKERS

Schedule Tests Score Recipients Test Preparation Review Payment Order Complete

#### Exit & Return to Order

| Payment Details                                                                                                    | <b>Contact/Shipping Information</b> | What is Contact/shipping Information? | •                |
|----------------------------------------------------------------------------------------------------|-------------------------------------|---------------------------------------|------------------|
| ProductQty Price City CountyDistrictState Tax Amount                                                                                               | First Name:                         |                                       | navmen           |
| Tax         Tax         Tax         Tax           Test         1         150.00         0.00         0.00         0.00         0.00         150.00 | Last Name:                          |                                       | paymen           |
| Tax 0.00                                                                                                    | Company:                            |                                       | toct             |
| Total Amount 150.00                                                                                                    | Street Address 1:                   | İ İ                                   | lest.            |
| Currency USD                                                                                                    | Street Address 2:                   |                                       |                  |
|                                                                                                    | Country:                            |                                       |                  |
|                                                                                                    | City:                               |                                       | Vour infor       |
|                                                                                                    | State:                              | Ì İ                                   | four inior       |
|                                                                                                    | Postal Code:                        | İ İ                                   | already b        |
|                                                                                                    | Phone Number:                       | Î Î                                   | FTS accou        |
|                                                                                                    | Email Address:                      | Î Î                                   |                  |
| Payment Method                                                                                                    |                                     |                                       | not, add t       |
| Pay with a Credit Card, or Debit Card with a Visa, Mastercard, Am<br>UnionPay, Diners Club, or JCB Card                                            | erican Express, Discover, China     |                                       |                  |
| Have funds transferred directly from your bank account. Note: Mu                                                                                   | ust be a US Bank.                   |                                       | Choos            |
| Pay using PayPal <u>What is PayPal</u> ?                                                                                                    |                                     | O PayPal                              | paymo<br>click " |
|                                                                                                    |                                     |                                       |                  |

Payment Page: Here you will complete the payment for the test.

> Your information should already be here from your ETS account information; if not, add the information.

> > Choose the desired payment method and click "Continue".

The following page will ask you to enter your payment information and purchase the test. Click on "Buy" on the bottom right-hand side of the page to complete the transaction.

We hope that these directions have assisted you in registering for the Praxis Core Exam. Best wishes!

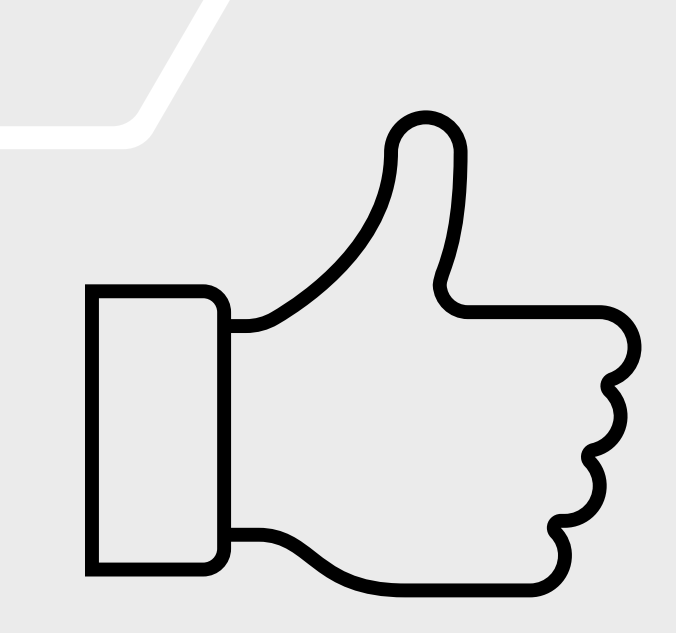